## • PC Connection

## Installing the Camera's Driver

### **W** Under Microsoft Windows 98 / 98SE

### Step 🚺 :

### Step 🗾 :

Insert the CD into the CD- ROM Drive. The installation program should run automatically. Click Driver to start with the installation. A welcome window appears. Click "Next" to the next step.

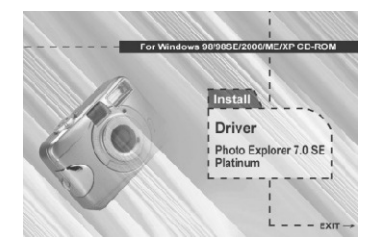

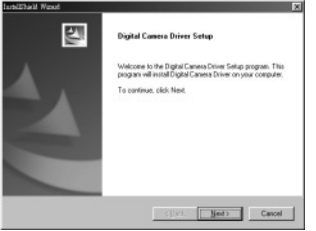

### Note

In certain circumstances, the installation programmay not run automatically. If this happens, please go to the Start Menu, click "Run"and key in "CD-ROM Drive :\Auto Run.exe", where "CD-ROM" Drive is the letter of your CD-ROM drive(e.g. "D:\AutoRun.exe"). Click the "OK" Button

### Step 📓 :

## Step M:

The computer starts with the installation.

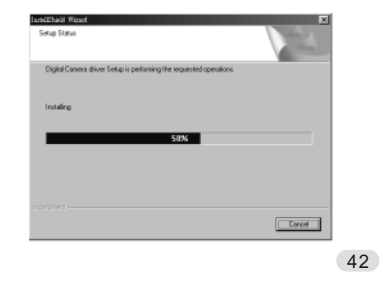

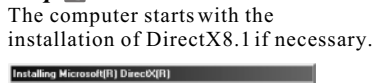

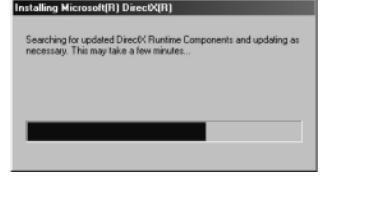

# • PC Connection

### Step 📓 :

Please select "Yes" and click "Finish" to restart the computer.

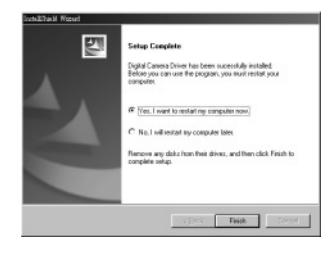

### Note:

If the computerhas DirectX 8.0 or later already, the installation procedure will skip steps 4 and 5 above and go directly to the following window, completing the driver installation.

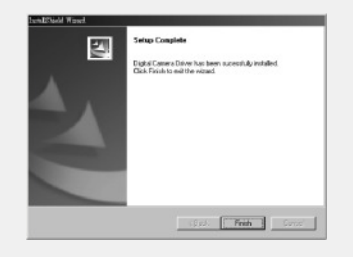

43

# PC Connection

### 💹 Under Microsoft Windows 2000

Step : Insert the CD into the CD- ROM Drive. The installation program should run automatically. Click Driver to start with the installation.

Driver Photo Explorer 7.0 SE Platinum

Step : Click "OK" to proceed the installation of DirectX8.1.

| (į) | Your operation system has the driver already.                          |
|-----|------------------------------------------------------------------------|
|     | Now you can choose the other options or start to use the camera with P |
|     | Press OK to update Direct%8.1                                          |
|     | OK                                                                     |

### Note

In certain circumstances, the installation programmay not run automatically. If this happens, please go to the Start Menu, click "Run"and key in "CD-ROM Drive :\AutoRun.exe", where "CD-ROM" Drive is the letter of your CD-ROM drive(e.g. "D:\AutoRun.exe"). Click the "OK" Button

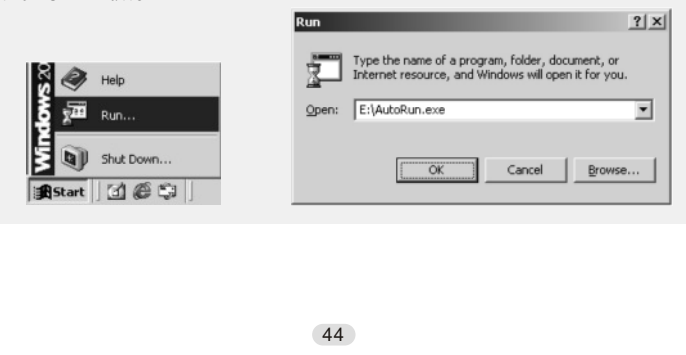

## • PC Connection

Step 📓 : The computer starts with the installation of DirectX8.1 if necessary. restart the computer.

### Step 🛃 :

Please select "Yes" and click "Finish" to

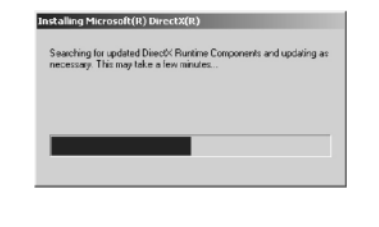

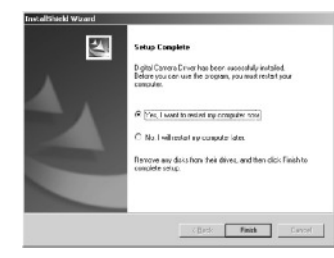

### Note:

If the computer has DirectX 8.0 or later already, the computer will skip steps 3 and 4 above and go directly to the following window. Please complete the driver installation by clicking "OK".

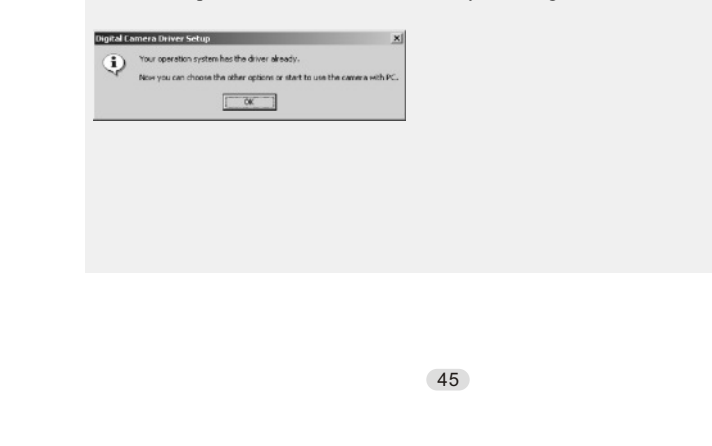

## • PC Connection

### **Under Microsoft Windows ME/XP**

The camera's driver is not required under Windows ME and Windows XP. So, go to page 47 for installation of Ulead Photo Explorer or go to page 61 to download the stored image(s) onto the PC. Please click "OK" if the prompt below appears.

| Digital Camera Driver Setup |                                                                                                    |
|-----------------------------|----------------------------------------------------------------------------------------------------|
| Ð                           | Your operation system has the driver already.<br>Now you can choose the other options or start to use the camera with PC. |

### **Under Mac OS9.Xor later**

This camera supports only Mac 9.X or later versions, allows you not to install any driver. Please go to page 51 for installation of Ulead Photo Explorer or go to page 62 to download the stored images onto the PC.

# PC Connection

## Installing Ulead Photo Explorer

Windows Operating System (Windows 98/98SE/2000/ME/XP)

### Step 1:

Insert the CD into the CD-ROM Drive. Click "Photo Explorer 7.0 SE Platinum".

Step : Click "Install Ulead Photo Explorer 7.0 SE Platinum".

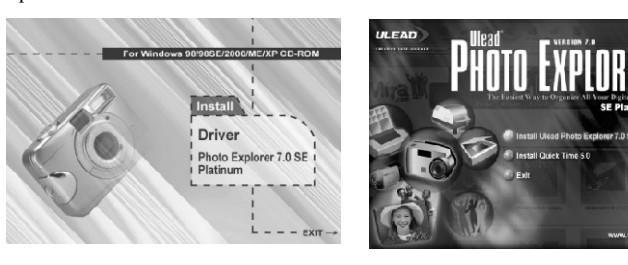

### Step 📓 :

E7

Choose operating language.9 languages offered can be selected, which are Simplified Chinese, Traditional Chinese, English, French, German, Italian, Japanese, Korean, and Spanish.

Step 🔳 : As a welcome window appears, please click "Next" to go to next step.

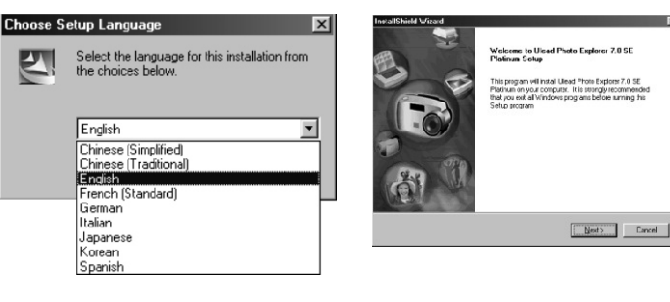

47